AUTOMOTIVE TRANSFORMATION GROUP

# Key2Key System Anatomy

Searching the System

Commercial in Confidence

| Key | <sup>,</sup> 2Key System Anatomy | 1 |
|-----|----------------------------------|---|
| 1   | Searching in Key2Key             | 3 |
| 2   | Search Categories                | 4 |
| 3   | Search Chips                     | 5 |
| 4   | Saved Searches                   | 5 |

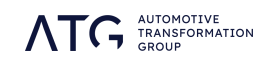

# 1 Searching in Key2Key

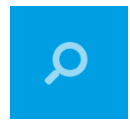

Key2Key offers a comprehensive searching suite, allowing you to search customer details, asset descriptions, finance elements, and proposal features. Searches can be used independently or in conjunction with each other, and can be accessed by clicking the magnifying-glass icon on the Key2Key task-bar.

#### Search menu overview

The search menu opens as an overlay window that will filter the list you're currently viewing. If you are not currently viewing a customer list (i.e.: you are viewing the dashboard or a details page) then clicking the search icon will default to searching your entire customer database.

| Searches are broke<br>categories designed<br>how you will interr<br>customer database<br>contains different p<br>filters to apply to y | en down into<br>d to be intuitive to<br>ogate your<br>e. Each category<br>parameters and<br>our customer list. |    |              |                | Search "o<br>search o<br>applied t<br>far, and v<br>until you<br>or cance | chips" reflect the<br>ptions you've<br>o your database so<br>will remain in place<br>manually remove<br>l them. |
|----------------------------------------------------------------------------------------------------|----------------------------------------------------------------------------------------------------|----|--------------|----------------|---------------------------------------------------------------------------|----------------------------------------------------------------------------------------------------|
| <b>Q</b> Search                                                                                                    |                                                                                                    |    |              |                |                                                                           |                                                                                                    |
| AGREEMENT                                                                                                    | Type                                                                                                    |    |              | Selected se    | ear h options<br>dified : exclude 🔇                                       | will appear here.                                                                                               |
| ASSET Finance Select                                                                                                    |                                                                                                    | •  |              | Lapsed : exclu | ude 🙁                                                                     |                                                                                                    |
| PRE-CALCULATED OFFERS                                                                                                    |                                                                                                    |    |              |                |                                                                           | RESET ALL FILTERS                                                                                               |
| EQUITY                                                                                                    | >= OTRP =<                                                                                                    | То | >=OTRP=<     |                |                                                                           |                                                                                                    |
| STATUS                                                                                                    | => Pmt Made <=                                                                                                 | То | =>Pmt Made<= |                |                                                                           |                                                                                                    |
| LEAD TYPE                                                                                                    |                                                                                                    |    |              |                |                                                                           |                                                                                                    |
| FLAGS <sup>2</sup>                                                                                                    | => Pmt Left <=                                                                                                 | То | =>Pmt Left<= |                |                                                                           |                                                                                                    |
| EVENTS                                                                                                    | >= Term =<                                                                                                    | То | >=Term=<     |                |                                                                           |                                                                                                    |
| PERMISSIONS                                                                                                    |                                                                                                    |    |              |                |                                                                           |                                                                                                    |
| KEYWORD SEARCH                                                                                                    | >= Mileage Band =<                                                                                             | То | >=Mileage=<  |                |                                                                           |                                                                                                    |
|                                                                                                    |                                                                                                    |    |              |                |                                                                           |                                                                                                    |
|                                                                                                    |                                                                                                    |    |              |                | SAVE SEARCH                                                               | APPLY FILTERS (11,400)                                                                                          |
|                                                                                                    |                                                                                                    |    |              | The custon     | ner count i                                                               | n the Apply Filters                                                                                             |

I he customer count in the Apply Filters button will update as you refine your list. When you are happy with the number of customers in play then you can apply your search to view the list.

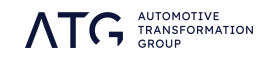

### 2 Search Categories

Each category in the search overlay is designed to help you filter your list in a particular way, and can be used in isolation, or as part of an integrated search with elements from other categories.

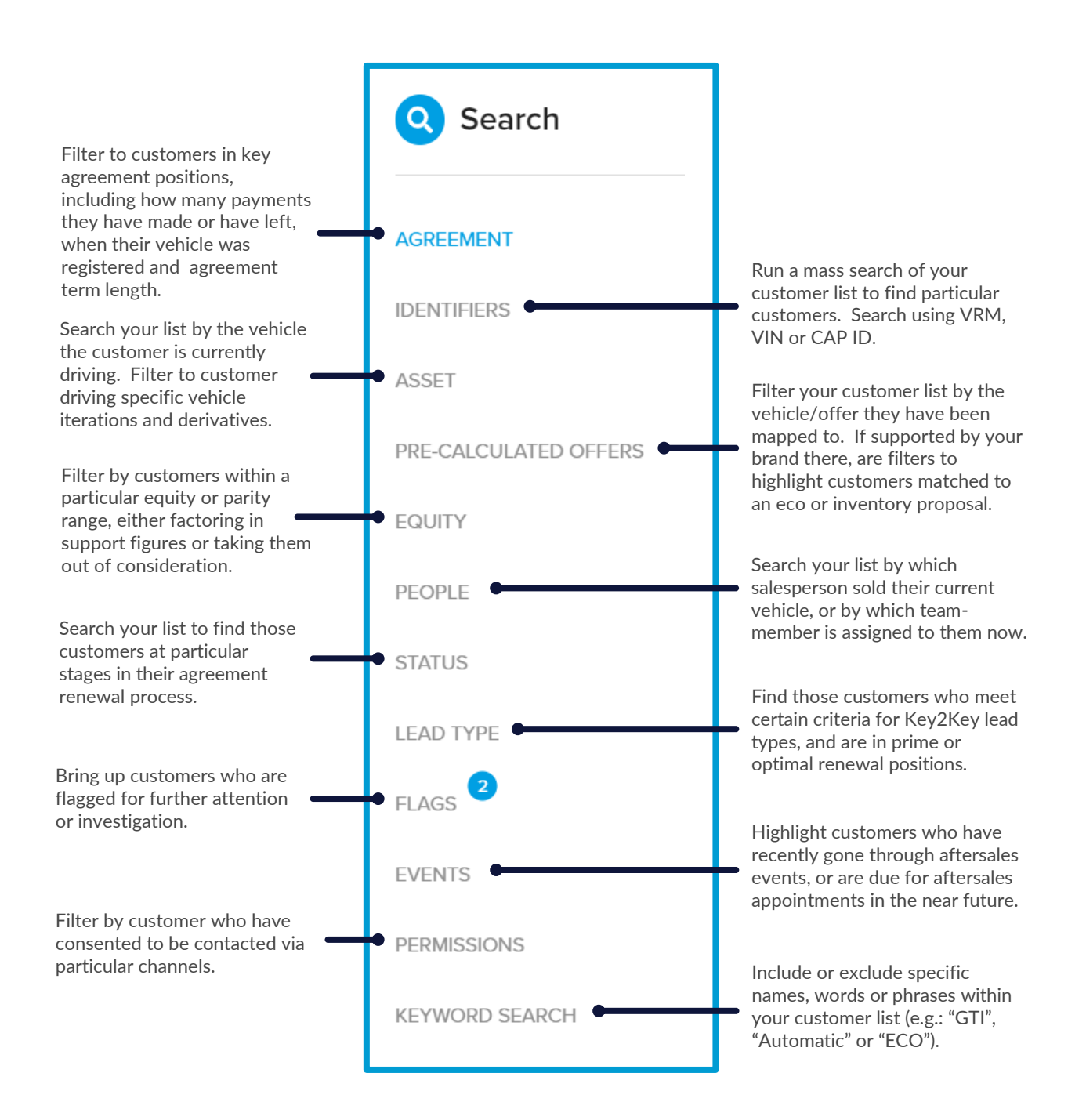

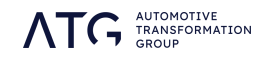

### **3** Search Chips

Search chips will accrue as you add more criteria and parameters to your search. The more sophisticated your search becomes, the more chips will display in your search overlay.

| Selected search options will appear here.          |  |
|----------------------------------------------------|--|
| Payments Made From : 18 🛞 Payments Left From : 6 🛞 |  |
| Customer Type : Retail 🛞 Product Type : PCP 📎      |  |
| True Equity From : 0 🛞 Parity To : 0 🛞             |  |
| Status : Not Set 🚫 Vehicle Type : N 🚫              |  |
| Status : Not Set 🛞 Lapsed : exclude 🕲 🖣            |  |
|                                                    |  |
|                                                    |  |
|                                                    |  |
|                                                    |  |
| SAVE SEARCH APPLY FILTERS (245)                    |  |
|                                                    |  |

The top four chips show this search is for retail customers who have made 18 payments, have 6 remaining, are in an PCP product.

The next four show us the customers all bought their cars new, and they will have equity above £0 and parity below £0. We can also see they are currently not set to a renewal status.

The bottom two chips are the default ones applied when the search is opened, excluding any lapsed customers, or those who have had contract modifications (i.e.: extensions or payment holidays) from your search. To include these customers in your search results, simply click the X to remove these search chips.

A count of how many customers will be included in your list, as a result of your search parameters, is found by the search button.

## 4 Saved Searches

Searches you will use on a regular basis can be saved for one-click recall. This can be particularly useful if the search involves a wide array of parameters or criteria which would be time-consuming to re-enter on a regular basis.

|                                 |                      |       | 😑 Go-To Menu                                |            |
|---------------------------------|----------------------|-------|---------------------------------------------|------------|
|                                 | Save Search          | Close | Opportunities                               | 0          |
| SAVE SEARCH APPLY FILTERS (245) | Example Saved Search |       | Campaigns Cash customers Early Settlement L | ast Chance |
|                                 |                      | SAVE  | Example Saved                               |            |
|                                 | J                    |       | Search                                      |            |

With your search criteria in place, click the Save Search option at the bottom of the search overlay.

| Name your search, so that you      |
|------------------------------------|
| can identify and recall is easily. |

Your saved search will now appear in your Go-To menu. When clicked, a list page will open with the search criteria pre-populated.

When your search criteria are all in place and applied to your database, the resulting list page will reflect those parameters. Your list is now ready for prospecting, assigning to colleagues, adding to a campaign, or loading/building a proposal to apply to your customers.

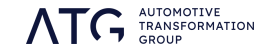